## 電子会計実務検定試験

## 模擬試験データ取り込み手順

## 以下の手順に従って「模擬試験データ」の取り込みを行ってください。

## 1. 模擬試験データ」の取り込み

 会計ソフト起動後に以下の画面が表示された場合は、「バックアップファイルを使用する」を 選択します。

| 新現作成-作成方法選択 ×                                                   |  |  |  |  |  |
|-----------------------------------------------------------------|--|--|--|--|--|
| 会計データを作成し、必要な情報を設定します。データの作成方法を選択してください。                        |  |  |  |  |  |
| 新規に会計データを作成したい場合                                                |  |  |  |  |  |
| すぐ<br>使える!<br>営まれている業種に最適な設定を施したデータを使って新規にデータを作成できます            |  |  |  |  |  |
| (のの) じっくり らくらくエスコート機能を使用する<br>酸定! 質問に答えることでデータを作成します            |  |  |  |  |  |
| 上記以外の方法でデータを作成したい場合(データ作成に慣れた方向け)                               |  |  |  |  |  |
| 既にあるデータを使用したい場合                                                 |  |  |  |  |  |
| また、 なのアップファイル また、 していたので し、 し、 し、 し、 し、 し、 し、 し、 し、 し、 し、 し、 し、 |  |  |  |  |  |
| キャンセル(Esc) ヘルプ(F1)                                              |  |  |  |  |  |

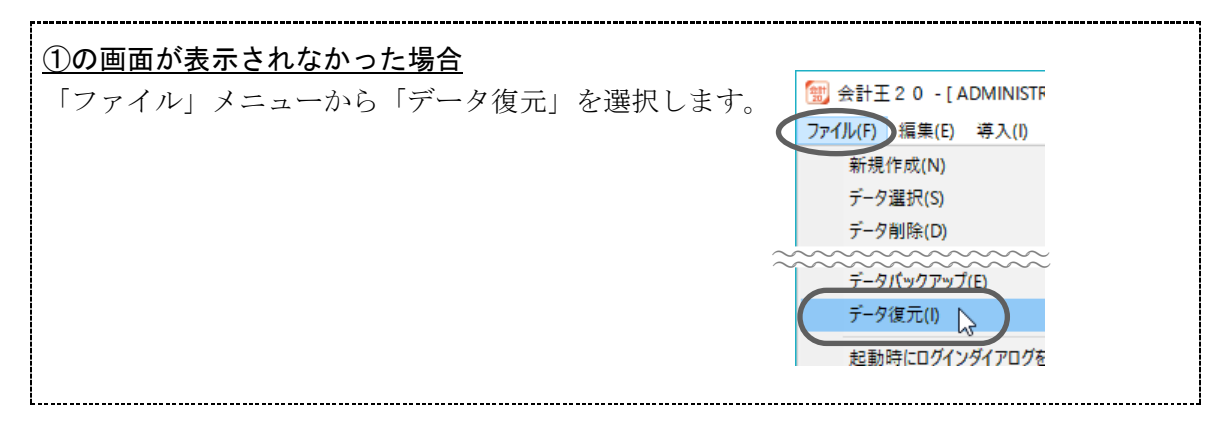

| 2   | 「データ復元」画面が表示されます。                                                 |  |  |  |  |  |  |
|-----|-------------------------------------------------------------------|--|--|--|--|--|--|
|     | 「復元元」で「パソコン内のファイル」を選択します。                                         |  |  |  |  |  |  |
|     | デーダ復元 ×                                                           |  |  |  |  |  |  |
|     | データバックアップ)にて保存した会計データを取り込みます。 復元元ははデータバックアップ)にて出力したファイルを指定してください。 |  |  |  |  |  |  |
|     | - 復元元<br>◎ 「小二二八内のファイル(L)<br>② 「小二二八内のファイル(L):<br>③ 参照(F5)        |  |  |  |  |  |  |
|     |                                                                   |  |  |  |  |  |  |
|     | (復元方法 2)                                                          |  |  |  |  |  |  |
|     | ○ 新規データを作成して復元する(2) ○ 既存データに上書き復元する(2)                            |  |  |  |  |  |  |
|     | 復元先<br>新規作成 参照(F6)                                                |  |  |  |  |  |  |
|     | 復元先ファイル<br>変更(F3)                                                 |  |  |  |  |  |  |
|     | <ul> <li>✓ 仕訳データを取り込む(S) </li> <li>✓ データ交換の情報を取り込む(M)</li> </ul>  |  |  |  |  |  |  |
|     | 事業所情報の備考にメモを設定する(B)           メモ(M)                               |  |  |  |  |  |  |
| ~   |                                                                   |  |  |  |  |  |  |
| (3) | 「復元元ファイル」の[参照]ボタンをクリックします。                                        |  |  |  |  |  |  |
|     |                                                                   |  |  |  |  |  |  |
|     | 復元元ファイル(E): 487/CC                                                |  |  |  |  |  |  |
|     |                                                                   |  |  |  |  |  |  |
| _   | 1                                                                 |  |  |  |  |  |  |
| 4   | 「取得元(復元元)を指定」画面で、「C:¥eKaikei」フォルダーにひとつ保存されているファイ                  |  |  |  |  |  |  |
|     | ルを選択して開きます。                                                       |  |  |  |  |  |  |
|     | 111 取得元 (復元元)を指定 X                                                |  |  |  |  |  |  |
|     | ← → ▼ ↑ 📙 > PC > OS (C:) > eKaikei v ひ eKaikeiの検索 🔎               |  |  |  |  |  |  |
|     | 整理 ▼ 新しいフォルダー                                                     |  |  |  |  |  |  |
|     | > ★ 9イックアクセス                                                      |  |  |  |  |  |  |

| 1 取得元 (復元元)を指定                                                                                                    | ×                                                   |
|----------------------------------------------------------------------------------------------------|-----------------------------------------------------|
| $\leftarrow$ $\rightarrow$ $\checkmark$ $\uparrow$ $\square$ $\rightarrow$ PC $\rightarrow$ OS (C:) $\rightarrow$ eKaikei $\checkmark$ $\bigtriangledown$ | eKaikeiの検索                                          |
| 整理 ▼ 新しいフォルダー                                                                                                    | III 🔹 🕶 🔲 🔇                                         |
| <ul> <li></li></ul>                                                                                                    | х<br>                                               |
| <                                                                                                    | >                                                   |
| ファイル名( <u>N</u> ): 模擬試験問題データ.ACCSTD20BK ∨                                                                                                    | バックアップファイル (*.ACC*BK;*.ca ><br>国く( <u>O</u> ) キャンセル |

(5) 「データ復元」画面が以下のようになります。

画面のように項目が設定されていることを確認したうえで、[OK]ボタンをクリックしてデータ 復元を実行します。

| データ復元                                                                                                    | ×                |             |
|----------------------------------------------------------------------------------------------------|------------------|-------------|
| 「データバックアップ」こて保存した会計データを取り込みます。<br>復元元にはビデータバックアップ」こて出力したファイルを指定してください。                                          |                  |             |
| 【復元元<br>「パンコン内のファイル(L) ○「アノリマチ安心データバンク」に保存したパックアップデータ(A)<br>復元元ファイル(E):<br>○¥eKaikei¥復録試験問題データACCSTD20BK        | 参照(F5)           |             |
| 10001-0000 (株式会社/12 2020/05/03 11:22+0 FBX<br>ぼ元方法 2<br>(○ 新規データを作成して復元する(C) ○ ○ 既存データに上書き復元する(U)               | •                |             |
| 復元先<br> 新規作成<br> 現元先ファイル<br> C¥Users¥Public¥Documents¥Sorimachi¥AccStd20¥1-0 <u>株式会社XYZ_2006年3月決算</u> 2ACCSTD20 | 参照(F6)<br>変更(F3) | 四角で囲った部分は初期 |
| 「 「 仕訳データを取り込む(S)<br>「 データ交換の情報を取り込む(E)<br>「 事業所情報の備考にメモを設定する(B)                                                |                  | の設定のままにします。 |
|                                                                                                    | c) ヘルプ(F1)       |             |

- (6) ファイルを復元してよいかどうかの確認画面が表示されますので、[OK]ボタンをクリックしま す。
- (7) データの復元が終了すると、以下の確認画面が表示されます。

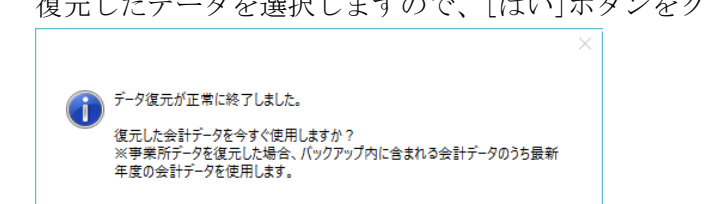

復元したデータを選択しますので、[はい]ボタンをクリックします。

はい(Y)

いいえ(N)

これで、試験データの取り込みは終了です。

| 2.                                                          |  |
|-------------------------------------------------------------|--|
| ① 「ファイル」メニューから「データ削除」を選択します。                                |  |
| () 会計王20 - [ADMINISTR                                       |  |
| ファイル(F) 弾集(E) 導入(I)                                         |  |
| 新祝作成(N)<br>データ選択(S)                                         |  |
| データ削除(D) L                                                  |  |
| 利用者設定(U)                                                    |  |
| ~~~~~~~                                                     |  |
| (2)「データ削除」画面が表示されます。                                        |  |
| )<br>削除するデータを選択し、「削除]ボタンをクリックします。                           |  |
| データ削除 ×                                                     |  |
| 選択したデータを削除します。<br>復元するJコゴ御除する前に「データバックマップ」で保存」でおく必要があります。   |  |
| 事業所名         会計期間         備考                                |  |
| □-□ 0001+0000 株式会社X/Z<br>-□ 株式会社X/Z (2005/04/01~2006/03/31) |  |
|                                                             |  |
|                                                             |  |
|                                                             |  |
|                                                             |  |
|                                                             |  |
|                                                             |  |
| [ データファイル名を表示する(D)                                          |  |
| 検索(F7) 最新表示(F6)                                             |  |
|                                                             |  |

③ 削除してよいかどうかの確認画面が表示されますので、[OK]ボタンをクリックします。

④ 「ファイル」メニューから「データリスト管理」を選択します。

| データリスト管理                             |           |         | ×                |  |  |
|--------------------------------------|-----------|---------|------------------|--|--|
| 会計データのつながりを変更することで会計データを整理することができます。 |           |         |                  |  |  |
| 事業所名                                 | 会計期間      |         | 備考               |  |  |
| □-🔄 0001-0000 株式会社XYZ                | ļ         |         |                  |  |  |
|                                      |           |         |                  |  |  |
|                                      |           |         |                  |  |  |
|                                      |           |         |                  |  |  |
|                                      |           |         |                  |  |  |
|                                      |           |         |                  |  |  |
|                                      |           |         |                  |  |  |
|                                      |           |         |                  |  |  |
|                                      |           |         |                  |  |  |
| □ データファイル名を表示する( <u>D</u> )          | _         |         |                  |  |  |
| 変更(F2) 削除(F4)                        | 移動(F5) 最新 | 所表示(F6) | 閉じる(Esc) ヘルプ(F1) |  |  |

削除するフォルダーを選択し、[削除] ボタンをクリックします。

これで、試験データの削除は終了です。

MALEA